SlackでIncoming Webhookの設定を行います。Incoming Webhookは、外部ソースからの情報を簡 単にワークスペースと共有する方法です。Slackの任意のチャンネルにデータを送信します。

#### Slackの設定画面を開く

https://slack.com/apps ヘアクセスします。 右上から設定したいチームを選択し、「管理」をクリックします。

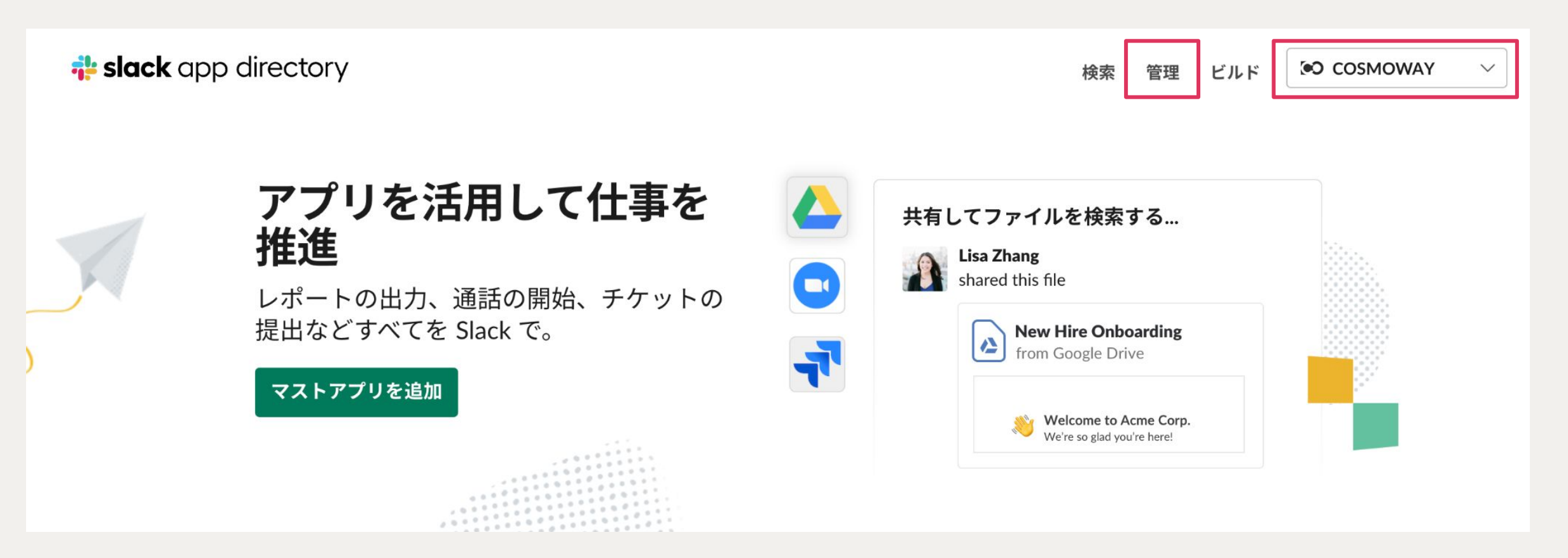

## カスタムインテグレーション設定を開く

#### 左のメニューから「カスタムインテグレーション」を選択し、「Incoming Webhook」をクリック します。

| <b>‡ slack</b> app directory | Q App ディレクトリを検索                                              | 検索 <b>管理</b> ビルド                        |  |
|------------------------------|--------------------------------------------------------------|-----------------------------------------|--|
| <b>管理</b><br>インストールされたアプリ    | カスタムインテグレーション                                                |                                         |  |
| カスタムインテグレーショ<br>無効化されたアプリ    | カスタムインテグレーションをより機能が充実し、最新の<br>置き換えることをおすすめします。Slack アプリへの切り者 | D API を使用する Slack アプリに<br>替えについてもっと詳しく。 |  |
| 連携アカウント<br>ミュートされたアプリ        | 設定済みカスタムインテグレーション                                            |                                         |  |
| アプリの管理設定<br>アクティビティログ        | S Incoming Webhook                                           | 8 件の設定                                  |  |

## Webhookを設定

「Slackに追加」をクリックします。

| <ul> <li>説明 設定 セキュリティ&amp;コンプライアンス</li> <li>説明 設定 セキュリティ&amp;コンプライアンス</li> <li>説明 設定 セキュリティ&amp;コンプライアンス</li> </ul>                                                                                                    |                | Incoming Webhook                                                                                                    |  |
|----------------------------------------------------------------------------------------------------|----------------|----------------------------------------------------------------------------------------------------|--|
| <ul> <li>         にのアプリは Slack が開発しました。         このアプリは、サードパーティーのサービスと Slack を連携することができるように         Slack に追加         Slack に追加          H細とサポート         公 アプリのサポートを受け         S      </li> <li>         Fime Comparison (         Fime Comparison)          Comparison (         Comparison)         Comparison (         Comparison)         Comparison (         Comparison (</li></ul> |                | 説明 設定 セキュリティ & コンプライアンス                                                                                                    |  |
| <b>詳細とサポート</b>                                                                                                    | Slack に追加      | <b>このアプリは Slack が開発しました。</b><br>このアプリは、サードパーティーのサービスと Slack を連携することができるように<br>Slack チームのメンバーによって作成されました。このようなアプリは、Slack Enterprise<br>Grid や Slack for Teams といった当社のコア製品のサポートのように、Slack によるテス<br>ト、記録、またはサポートが行われていない場合があります。feedback@slack.com 宛て<br>にこれらアプリのフィードバックを送ることができます。 |  |
|                                                                                                    | <b>詳細とサポート</b> | 使用するデータは、Slack がすでにアクセスできるデータのみです (詳しくは、Slack プラ<br>イバシーポリシーをご覧ください)。このアプリを有効化または/および使用することで、<br>Slack の一部ではないサービスに接続することになる可能性があります。                                                                                                    |  |

通知をしたいチャンネルを選択 し(または新規に作成して) 「Incoming Webhook インテグ レーションの追加」をクリック します。

#### チャンネルへの投稿

まずIncoming Webhookがメッセージ を投稿するチャンネルを選択します。

| 1.82 |        |
|------|--------|
| チャ   | ンネルを選択 |
| 1.   | ノイルと医い |

または新しいチャンネルを作成する

Incoming Webhook インテグレーションの追加

Incoming Webhookを作成することで、Slack API サービス利用規約に同意したものとみなされます。

## Webhook URLをAlterMoに入力

自動で生成されたWebhook URLをコピーして「AlterMo」の設定画面から検知送信または定期送信 に入力することで、チャンネルへの通知設定が完了となります。

| <b>セットアップの手順</b><br>Slack ヘデータの送信を開始でき | るように、着信 Webhookの設定に必要なステップを順を追って説明します。                                                                                                    | <ul> <li>← 設定</li> <li>動体検知設定</li> </ul>                 |
|----------------------------------------|----------------------------------------------------------------------------------------------------|----------------------------------------------------------|
| Webhook URL                            | https://hooks.slack.com/                                                                                                    | しきい値設定<br>検知送信<br>判定検知時に送信                               |
| メッセージの送り方                              | 上記の Webhook URL にデータを送信するには 2 つオプションがあります:<br>• POST リクエストで payload パラメターとして JSON ストリングを送<br>信する<br>• POST リクエストの本体として JSON ストリングを送信する<br>簡単なメッセージの場合、JSON ペイロードには、最小限のテキストプロ<br>パティが含まれていることがあります。これは、チャンネルに投稿される<br>テキストです。<br>簡単か例: | URL<br>定期送信<br>判定情報の定期送信<br>判定情報送信間隔<br>1分<br>URL<br>未設定 |
|                                        | 国手な内.<br>payload={"text": "これは、チャンネル内のテキスト行です。<br>そしてもう1つテキスト行があります。"}                                                                                                    | アプリケーション情報<br>アプリケーションのバージョン                             |
| 定後、検知され                                | ると、Slackの選択したチャンネルに自動でリアル                                                                                                    | 1.0.0<br>プライバシーポリシー<br>オープンソースのライセンス                     |

タイム通知されます。